# Electronic Monthly Operation Reporting (eMOR)

**DEP Central District** 

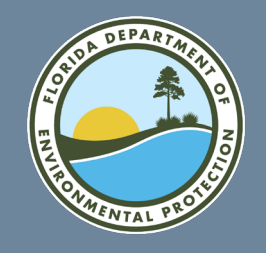

# Monthly Operation Reports FLORIDA DEPARTMENT OF ENVIRONMENTAL PROTECTION

- The drinking water section statewide receives approximately 54,000 Monthly Operation Reports (MORs) from Florida public water systems annually.
- Water system operators can now report the MOR (DEP Form 62-555.900(3)) for community, non-transient non-communities, and transient non-communities that treat or purchase groundwater, via the DEP Business Portal.
- A public-facing MOR will be produced and placed in Oculus.

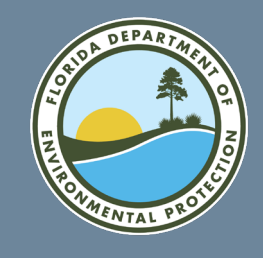

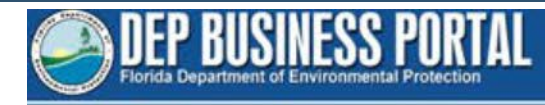

• Go to the DEP Business Portal.

fldepportal.com

• Click "Submit."

| Home                         |                                                    | Search the Site:                       |
|------------------------------|----------------------------------------------------|----------------------------------------|
|                              | Welcome                                            |                                        |
|                              | to the                                             |                                        |
| Florida Department of Envir  | onmental Protection's Business Po                  | rtal. If you don't find what           |
| tooking for please come back | as we re continually adding to the                 | site.                                  |
| 5                            |                                                    |                                        |
| I would like to:             |                                                    |                                        |
|                              |                                                    |                                        |
| 💙 Apply                      | 🛐 Pay                                              | 🖌 Sign Up                              |
| To build, repair, operate,   | For fees, invoices, park                           | For subscriptions,                     |
| discharge, see more          | reservations, see more.                            | newsletters, notifications<br>see more |
|                              |                                                    |                                        |
|                              |                                                    |                                        |
| 🔍 View                       | Submit                                             | Continue                               |
| Maps, data, reports,         | Applications for grants and                        | A partially completed                  |
| more                         | rebates, AGP Admin.<br>Correction, leave feedback, | business transaction                   |
|                              | 600 PM050                                          |                                        |

Register | Already have an account? Sign In

DEP Home | About DEP | Contact Us | Site Map

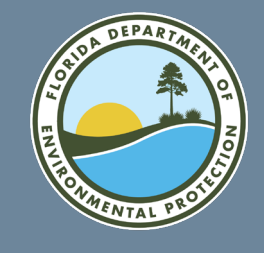

• Click "Report."

# eMOR FLORIDA DEPARTMENT OF ENVIRONMENTAL PROTECTION

| Home » Submit                                                                |                                                                                             | Search the Site:                 |
|------------------------------------------------------------------------------|---------------------------------------------------------------------------------------------|----------------------------------|
| I would like to submi                                                        | t:                                                                                          |                                  |
| <b>D</b> Annual Report<br>Submit annual operating<br>reports for facilities. | Applications Apply for grants.                                                              | Feedback Tell us what you think. |
| PIN Application<br>Apply for a PIN to sign<br>documents electronically.      | Registration /<br>Notification<br>Submit a registration or<br>notification.                 | Submit a renewal                 |
| Submit data to DEP.                                                          | <b>D</b> Supporting<br>Documentation<br>Submit documentation for<br>permits / exemptions in | Submit a termination.            |

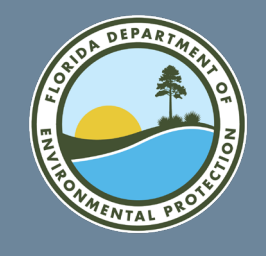

Home » Submit » Report Search the Site: I would like to submit a report for: Annual Wetslip Revenue Report Construction & Demolition Debris Facility Report EzDMR (NPDES Stormwater, Industrial and County Solid Waste Management Domestic Wastewater) PWS Monthly Operation Report Recycling Reporting System (Re-TRAC) Solid Waste Quantity Report Watershed Information Network Data

FloridaDEP.gov/Central 407-897-4100

 Click "PWS Monthly Operation Report."

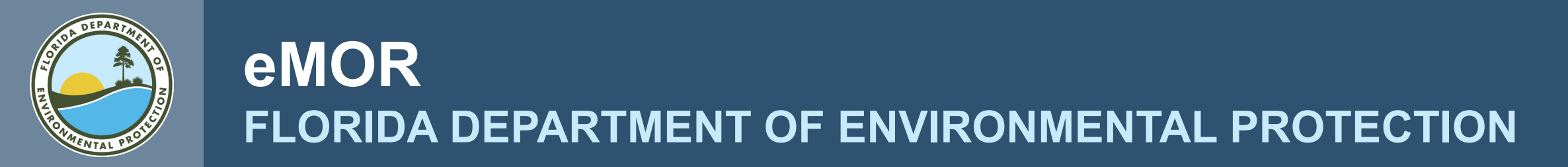

• This will bring up the DEP Portal Sign In screen.

| Home » Sign In               | Search the Site:                                                                     |
|------------------------------|--------------------------------------------------------------------------------------|
| Sign In                      |                                                                                      |
| If you've already registered | with the DEP sign in below. DEP employees may use their network username to sign-in. |
|                              | (e.g., wile.e.coyote@domain.com OR coyote_we)                                        |
| E-mail Address*:             | hickerson_b ×                                                                        |
| Password*:                   | ••••••                                                                               |
|                              | I forgot my password.                                                                |
|                              | Sign In                                                                              |

If not, then register.

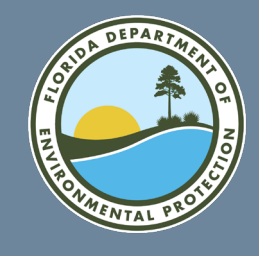

- If you need to register a new account, clicking on the "register" link will bring up the registration page.
- Follow sign in instructions to get to the MOR Introduction screen.

| <u>Home</u> | » | Registe |
|-------------|---|---------|
|-------------|---|---------|

#### Register

| If you've | e already | regist | ered with | the DEP, | then | sign ir | n |
|-----------|-----------|--------|-----------|----------|------|---------|---|
|           |           |        |           |          |      |         |   |

- If you haven't received your verification e-mail, then we can re-send your verification of
- If you are a registered user but have forgotten your password, then reset your password.

| E-mail Address*:       |                                                               |
|------------------------|---------------------------------------------------------------|
| First Name*:           |                                                               |
| Middle Name:           |                                                               |
| Last Name*:            |                                                               |
| Address (Line 1)*:     |                                                               |
| Address (Line 2):      |                                                               |
| City*:                 |                                                               |
| State*:                |                                                               |
| Zip Code*:             |                                                               |
| Phone Number*:         |                                                               |
| In the event you forge | t your password, enter a question and answer only known to yo |
| Security Question*:    | Select a Question                                             |
| Security Answer*:      |                                                               |
|                        | Register                                                      |

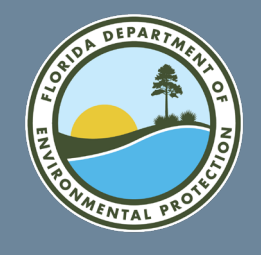

 Follow sign in instructions to get to the MOR Introduction screen. Enter a descriptive report title.

| Introduction                      | $\bigcirc$ |
|-----------------------------------|------------|
| Select Search Method              | 0          |
| Search by PWS Number              | 0          |
| Search by System Name             | 6          |
| Search by Plant Name              | 6          |
| Current System Details            | 0          |
| Updated System Details            |            |
| Identify Reporting Periods        | 0          |
| Report Numbers                    | 0          |
| Annual Polymer Use                |            |
| Annual Polymer Report             |            |
| Section III Document Upload       | 0          |
| Supporting Document Submission    | 0          |
| Supporting Document Upload        | 0          |
| Lead Operator Designation         | 0          |
| Lead Operator Contact Information | 0          |
| Signature Routing                 |            |
| Lead Operator License Information | 0          |
| Review Information                | 0          |
| Signature                         | 0          |
|                                   |            |

|     | ┌─≞ | lome                                                                                                    |                                                                                                    |
|-----|-----|----------------------------------------------------------------------------------------------------|----------------------------------------------------------------------------------------------------|
|     | ]_] | Authorization Process                                                                                                    | Help About                                                                                                    |
| I 🕜 |     | Introduction                                                                                                    |                                                                                                    |
|     |     | You are processing :                                                                                                    | Monthly Operation Report for PWSs Treating Raw Ground Water<br>or Purchased Finished Water                                                                                                    |
|     |     | Which is defined as :                                                                                                    | A monthly operation report from a specified water treatment plant.                                                                                                    |
|     |     | Florida Statute or Rule :                                                                                                    | <u>62-555.900(3), F.A.C.</u>                                                                                                    |
|     |     | Application Friendly Name : *                                                                                                    |                                                                                                    |
|     |     | Note: In order to complete this<br>the 62-555.900(3) form in pdf<br><u>Data</u> template for completion.                                            | s submittal, you must complete and upload Section III of format. If needed, you may download this <u>Daily Treatment</u>                                                                                                    |
|     |     | Only plants currently submittin<br>F.A.C. will be able to use this e<br>forms should continue to subm                                               | ng the Monthly Operation Report (MOR) for 62-555.900(3),<br>lectronic process. Plants currently submitting all other MOR<br>it their forms manually.                                                                                                    |
|     |     | This system allows you to start a s<br>days. Please enter a "Friendly Nan<br>When you return to the Portal, cho<br>and the name you entered will be | submission, exit at any time, and return to complete it within 60<br>ne" for your project so your saved information can be recalled.<br>pose "Continue", then "An Incomplete Self Service Authorization"<br>displayed along with any other submittals you have in process. |
|     |     | An example would be "Plant 123 J                                                                                                    | an 2015 MOR".                                                                                                    |
|     |     |                                                                                                    | Save and Go to Next Step                                                                                                    |

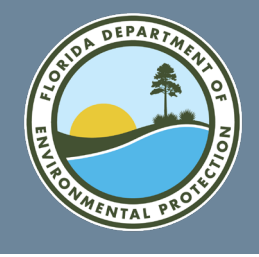

<u>ן Home</u>

Help About

Select search • method – there are three options.

> Option 1: Search by system name.

| Introduction                                         |              | Authorization Process                                                            |                                                                 |                                                               | Help                  | Abou         |
|------------------------------------------------------|--------------|----------------------------------------------------------------------------------|-----------------------------------------------------------------|---------------------------------------------------------------|-----------------------|--------------|
| Select Search Method                                 |              | -Search by System Na                                                             | ne                                                              |                                                               |                       |              |
| Search by PWS Number<br>Search by System Name        | ŏ            | You are searching by Sy<br>criteria in the name. If n<br>correct system and plan | stem Name. This search wil<br>nultiple systems are found,<br>t. | l display all systems with yo<br>you will have the opportunit | ur searc<br>y to sele | h<br>ect the |
| Search by Plant Name                                 |              |                                                                                  |                                                                 |                                                               |                       |              |
| Current System Details                               |              | Please enter the name (                                                          | or<br>tem • <b>*</b> test                                       | ×                                                             |                       |              |
| Updated System Details<br>Identify Reporting Periods |              | parada namey or the bys                                                          |                                                                 |                                                               |                       |              |
| Report Numbers                                       | 2            | Go E                                                                             | Back to Previous Step                                           | Search and Continue                                           |                       |              |
| Annual Polymer Use                                   |              |                                                                                  |                                                                 |                                                               |                       |              |
| Annual Polymer Report                                |              |                                                                                  |                                                                 |                                                               |                       |              |
| Section III Document Upload                          | 0            |                                                                                  |                                                                 |                                                               |                       |              |
| Supporting Document Submission                       |              |                                                                                  |                                                                 |                                                               |                       |              |
| Supporting Document Upload                           | •            |                                                                                  |                                                                 |                                                               |                       |              |
| Lead Operator Designation                            |              |                                                                                  |                                                                 |                                                               |                       |              |
| Lead Operator Contact Information                    | 0            |                                                                                  |                                                                 |                                                               |                       |              |
| Signature Routing                                    |              |                                                                                  |                                                                 |                                                               |                       |              |
| Lead Operator License Information                    | 3            |                                                                                  |                                                                 |                                                               |                       |              |
| Review Information                                   |              |                                                                                  |                                                                 |                                                               |                       |              |
| Signature                                            | ( <b>2</b> ) |                                                                                  |                                                                 |                                                               |                       |              |

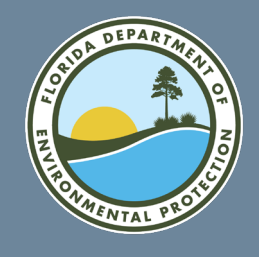

|                |          | <u>Hon</u>     | ne            |                      |                                   |             |                                   |      |
|----------------|----------|----------------|---------------|----------------------|-----------------------------------|-------------|-----------------------------------|------|
| Introduction   | <b>Ø</b> |                | uthorizat     | tion Process         |                                   |             | Help Al                           | oout |
| earch Method   |          | <sub>[</sub> s | Search by     | y System Name-       |                                   |             |                                   |      |
| PWS Number     |          |                | Select P      | lant                 |                                   |             |                                   |      |
| ystem Name     |          |                | Please se     | lect the correct pla | ant from the records listed       | Delow:      |                                   |      |
| y Plant Name   |          |                | Select<br>One | PWS Number           | PWS Name                          | PWS City    | Plant Name                        |      |
| ystem Details  |          |                | 0             | 4504629              | PRATT-WHITNEY REMOTE<br>TEST SITE | JUPITER     | ON BEELINE HWY (PASS<br>LAKEPARK) | ~    |
| ystem Details  |          | -              | 0             | 3644338              | RON'S FAUX TEST SYSTEM            | DELAND      | FAUX PLANT 1                      |      |
| orting Periods |          |                | 0             | 4134422              | SOUTH FLORIDA TESTING<br>SERVICE  | HIALEAH     | SOUTH FLORIDA TESTING<br>SERVICE  |      |
| ort Numbers    |          | -              | 0             | 6295358              | TECO TEST SITE                    | ТАМРА       | TECO TEST SITE                    | -    |
| Polymer Use    |          |                | 0             | 1034167              | TEST                              | AEROPOST    | TEST                              |      |
| lymer Report   |          | -              | 0             | 5224092              | TEST                              | LABELLE     | PLANT                             |      |
| iment Upload   |          |                | 0             | 4134514              | TEST FOR AIRPORT                  | TEST CITY   |                                   |      |
| t Submission   |          | -              | 0             | 1170910              | TEST WATER SYSTEM                 | DKJFLDSK    | DIID                              | -    |
| iment Upload   |          |                | 0             | 6295382              | TESTON INSULATION/LYKES<br>DIST   | ТАМРА       | TESTON                            |      |
| r Designation  |          | -              | 0             | 3354913              | XYZ TEST SYSTEM                   | COZY CORNER | RECREATION AREA                   | ~    |
| t Information  | 0        |                | Total Re      | cords : 22           |                                   |             |                                   |      |
| ature Routing  |          |                |               |                      |                                   |             |                                   |      |
| e Information  |          |                |               |                      |                                   | 0 times     |                                   |      |
| v Information  | 2        |                |               |                      | Search Again                      | Continue    |                                   |      |
| Signature      | (2)      |                |               |                      |                                   |             |                                   |      |

Select S Search by Search by S Search b Current S Updated S Identify Rep Re Annua Annual Po Section III Docu Supporting Docume Supporting Doci Lead Operato Lead Operator Contac Sign Lead Operator Licens Review

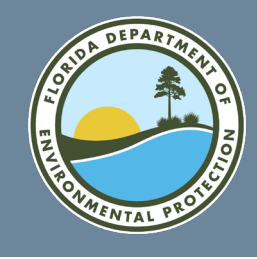

Home

• Option 2: Search by plant name.

| $\checkmark$ | Introduction                      |
|--------------|-----------------------------------|
| <b></b>      | Select Search Method              |
|              | Search by PWS Number              |
|              | Search by System Name             |
|              | Search by Plant Name              |
|              | Current System Details            |
|              | Updated System Details            |
|              | Identify Reporting Periods        |
|              | Report Numbers                    |
|              | Annual Polymer Use                |
|              | Annual Polymer Report             |
|              | Section III Document Upload       |
|              | Supporting Document Submission    |
|              | Supporting Document Upload        |
|              | Lead Operator Designation         |
|              | ead Operator Contact Information  |
|              | Signature Routing                 |
|              | ead Operator License Information. |
|              | Review Information                |
| 2            | Signature                         |

| ction  | <b></b>    | Authorization Process                                                                                          | elp About |
|--------|------------|----------------------------------------------------------------------------------------------------|-----------|
| thod   | $\bigcirc$ | Search by Plant Name                                                                                           |           |
| mber   |            | You are searching by Plant Name. This search will display all plants for all systems                           | with your |
| lame   |            | search criteria in the name. If multiple plants are found, you will have the opportu select the correct plant. | nity to   |
| ame    |            |                                                                                                    |           |
| etails |            | Please enter the name (or                                                                                      |           |
| etails |            | partial name) of the Plant : * Recreation ×                                                                    |           |
| riods  | •          |                                                                                                    |           |
| nbers  | •          | Go Back to Previous Step Search and Continue                                                                   |           |
| r Use  |            |                                                                                                    |           |
| eport  |            |                                                                                                    |           |
| oload  | •          |                                                                                                    |           |
| ssion  | •          |                                                                                                    |           |
| oload  | •          |                                                                                                    |           |
| ation  | •          |                                                                                                    |           |
| ation  |            |                                                                                                    |           |
| uting  |            |                                                                                                    |           |
| ation  |            |                                                                                                    |           |

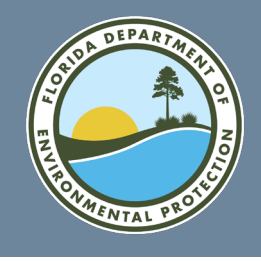

|               | 11      |   | <u>////.</u>  |                  |          |                                    |                |          |                                   |     |
|---------------|---------|---|---------------|------------------|----------|------------------------------------|----------------|----------|-----------------------------------|-----|
| Introduction  |         | / | Authorizat    | tion Process     |          |                                    |                |          | Help Abo                          | out |
| earch Method  | <b></b> | П | Search b      | y Plant Name     |          |                                    |                |          |                                   |     |
| PWS Number    |         |   | -Select P     | lant             | plant    | from the records lists.            | d balawi       |          |                                   |     |
| ystem Name    |         |   | Please se     | lect the correct | piant    | from the records lister            | u below:       |          |                                   |     |
| Plant Name    |         |   | Select<br>One | PWS Numbe        | er       | PWS Name                           | PWS City       | ,        | Plant Name                        |     |
| stem Details  |         |   | 0             | 3424987          | U        | SDA/DOE LAKE                       | UMATILLA       | 0        | DOE LAKE RECREATION               | ~   |
| stem Details  |         |   |               | 4131923          | B        | ISC NATE PK-FULIOTT KEY            | HOMESTEAD      | ^        | LIOTT KEY RECREATION              |     |
| rting Periods |         |   |               | 6424740          |          |                                    | 00010          |          |                                   |     |
| ort Numbers   | 0       |   | 0             | 6424748          | S        | CALA REGIONAL<br>PORTSPLEX         | OCALA          | P        | PLANT                             |     |
| Polymer Use   |         |   | 0             | 3424244          | F        | ORE LAKE RECREATION<br>AMP         | SILVER SPRINGS | F        | ORE LAKE RECREATION               |     |
| lymer Report  |         |   | 0             | 2164468          | H        | ECKSCHER DR<br>ECREATION CENTER    | JACKSONVILLE   | F        | ECKSCHER DRIVE                    |     |
| ment Upload   |         |   | 0             | 3050773          | L(<br>P/ | ONGPOINT RECREATION<br>ARK (2 WPS) | MELBOURNE BEAC | H L<br>P | ONGPOINT RECREATION               |     |
| t Submission  |         |   | 0             | 3354985          | M        | CDONALD CANAL<br>ECREATION AREA    | АРОРКА         | N<br>F   | ICDONALD CANAL<br>RECREATION AREA |     |
| ment Upload   |         |   | 0             | 1670531          | P)<br>(5 | INE LOG STATE FOREST<br>SAND POND) | EBRO           | P<br>A   | VINE LOG RECREATION               |     |
| Designation   |         |   | 0             | 2010878          | P        | AYNES PRAIRIE PRESERVE             | MICANOPY       | R        | RECREATION AREA                   | ~   |
| Information   | 9       |   | Total Re      | cords : 12       |          |                                    |                |          |                                   | -11 |
| ture Routing  |         |   |               |                  |          |                                    |                |          |                                   |     |
| Information   | 0       |   |               |                  |          | Correb Again                       | Continuo       |          |                                   |     |
| Information   |         | L |               |                  |          | Search Again                       | continue       |          |                                   |     |
| Signature     | •       |   |               |                  |          |                                    |                |          |                                   |     |

Select Search M Search by PWS N Search by System Search by Plant Current System Updated System Identify Reporting P Report Nu Annual Polym Annual Polymer Section III Document Supporting Document Subm Supporting Document Lead Operator Desig Lead Operator Contact Inforr Signature R Lead Operator License Inform Review Inforr Sig

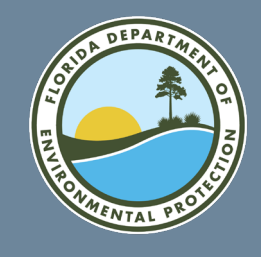

O

Ρ

### eMOR FLORIDA DEPARTMENT OF ENVIRONMENTAL PROTECTION

|                    | Introduction 🥥                      | 1 | Authoriza | tion Process          |                           |             | Help About      |
|--------------------|-------------------------------------|---|-----------|-----------------------|---------------------------|-------------|-----------------|
|                    | Select Search Method 🥥              |   | Search b  | oy PWS Number—        |                           |             |                 |
| ption 3: Search by | Search by PWS Number 🥥              |   | Select I  | Plant                 | int from the records list | ad balaw:   |                 |
| WS number          | Search by System Name 🥥             |   | Flease St | elect the correct pla |                           | ed below.   |                 |
|                    | Search by Plant Name 🥥              |   | Select    | PWS Number            | PWS Name                  | PWS City    | Plant Name      |
|                    | Current System Details 😈            |   | 0         | 3354913               | XYZ TEST SYSTEM           | COZY CORNER | RECREATION AREA |
|                    | Updated System Details 🤤            |   |           |                       |                           |             |                 |
|                    | Identify Reporting Periods 😈        |   |           |                       |                           |             |                 |
|                    | Report Numbers 😈                    |   |           |                       |                           |             |                 |
|                    | Annual Polymer Use 🥥                |   |           |                       |                           |             |                 |
|                    | Annual Polymer Report 🥥             |   |           |                       |                           |             |                 |
|                    | Section III Document Upload 🕡       |   |           |                       |                           |             |                 |
|                    | Supporting Document Submission 🕡    |   |           |                       |                           |             |                 |
|                    | Supporting Document Upload 🕡        |   |           |                       |                           |             |                 |
|                    | Lead Operator Designation 🕡         |   |           |                       |                           |             |                 |
|                    | Lead Operator Contact Information 🕡 |   | Total Re  | ecords : 1            |                           |             |                 |
|                    | Signature Routing 🥥                 |   |           |                       |                           |             |                 |
|                    | Lead Operator License Information 🕡 |   |           |                       | Search Again              | Continue    |                 |
|                    | Review Information 🕡                |   |           |                       | Search Again              | continue    |                 |
|                    | Signature 🕡                         |   |           |                       |                           |             |                 |

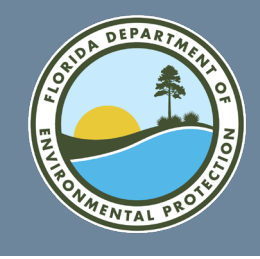

Current System Details

 Once you have selected an individual system, you get the following system detail screen. You can update any of this information.

| current of stem becaus                       |                          |                                                                                                    |
|----------------------------------------------|--------------------------|----------------------------------------------------------------------------------------------------|
| PWS Number:                                  | 3424987                  |                                                                                                    |
| PWS Name:                                    | USDA/DOE LAKE RECREATIO  | N AREA                                                                                                    |
| Plant Name:                                  | DOE LAKE RECREATION AREA | L Contraction of the second second second second second second second second second second second second second |
| Number of service connections at the end of  | f the month :            | 4                                                                                                    |
| Total population served at the end of the mo | onth :                   | 25                                                                                                    |
| PWS Owner :                                  |                          | USDA FOREST SERVICE                                                                                             |
| Contact Person :                             |                          | KRIS CLERE                                                                                                    |
| Contact Person's Title :                     |                          |                                                                                                    |
| Contact Person's Telephone Number :          |                          | 352-625-2520                                                                                                    |
| Contact Person's Email Address :             |                          | KDCLERE@FS.FED.US                                                                                               |
| Contact Person's Fax Number :                |                          |                                                                                                    |
| Contact Person's Address Line 1 :            |                          | 20220 SE 172 W ST RD                                                                                            |
| Contact Person's Address Line 2 :            |                          |                                                                                                    |
| Contact Person's Zip Code :                  |                          | 34488                                                                                                    |
| Contact Person's City :                      |                          | SILVER SPRINGS                                                                                                  |
| Contact Person's State :                     |                          | FL                                                                                                    |
| Plant Telephone Number :                     |                          | 352-625-2520                                                                                                    |
| Would you like to change any of this informa | ation? : *               | ⊖Yes<br>●No                                                                                                    |
|                                              |                          |                                                                                                    |

All fields are initially read-only but
selecting the "Yes"
radio button at the
bottom of the screen,
then selecting "Save
and Go to Next
Step," will enable the
fields to be edited.

FloridaDEP.gov/Central 407-897-4100

Go Back to Previous Sten

Save and Go

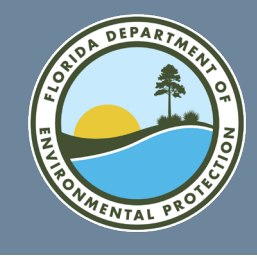

 Select Reporting Periods – select the reports to be entered in this session.

|   | Introduction                      | <b>V</b>             | · لے | Authorization Proce                          |
|---|-----------------------------------|----------------------|------|----------------------------------------------|
|   | Select Search Method              | <b></b>              | Г    | -Identify Reporting                          |
|   | Search by PWS Number              |                      |      | Select Reporting                             |
|   | Search by System Name             | $\bigcirc$           |      | The FDEP is missing<br>period(s) over the la |
|   | Search by Plant Name              |                      |      | like to submit a MOI                         |
|   | Current System Details            | <b>Ø</b>             |      | PWS Number: 3                                |
|   | Updated System Details            |                      |      | PWS Name: 3                                  |
|   | Identify Reporting Periods        |                      |      | Plant Name:                                  |
|   | Report Numbers                    |                      |      | Salact/Decoloct                              |
|   | Annual Polymer Use                | $\bigcirc$           |      | All                                          |
|   | Annual Polymer Report             |                      |      | MAR 2016                                     |
|   | Section III Document Upload       |                      |      | APR 2016                                     |
|   | Supporting Document Submission    |                      |      | JUN 2016                                     |
|   | Supporting Document Upload        |                      |      | JUL 2016                                     |
|   | Lead Operator Designation         |                      |      | AUG 2016                                     |
|   | Lead Operator Contact Information | $\tilde{\mathbf{C}}$ |      | SEP 2016                                     |
|   | Signature Routing                 | ŏ                    |      | OCT 2016                                     |
|   | Signature Routing                 |                      |      | NOV 2016                                     |
|   | Lead Operator License Information |                      |      | DEC 2016                                     |
|   | Review Information                |                      |      | JAN 2017                                     |
|   | Signature                         |                      |      | FEB 2017                                     |
| - |                                   |                      |      | Total Records : 12                           |
|   |                                   |                      |      |                                              |
|   |                                   |                      |      |                                              |

| Authoriza                         | tion Proc                               | ess                                                                                                    | Help About                |
|-----------------------------------|-----------------------------------------|----------------------------------------------------------------------------------------------------|---------------------------|
| – Identifv                        | Reportin                                | n Periods                                                                                                    |                           |
| _ Select                          | Reporting                               | Periods                                                                                                    |                           |
| The FDE<br>period(s<br>like to se | P is missin<br>) over the<br>ubmit a MC | g a Monthly Operation Report for this plant for the following<br>last 12 months. Please select the reporting period(s) for whi<br>OR(s) in this session. | reporting<br>ch you would |
| PWS Nu                            | mber:                                   | 3354913                                                                                                    |                           |
| PWS Na                            | me:                                     | XYZ TEST SYSTEM                                                                                                    |                           |
| Plant Na                          | ame:                                    | RECREATION AREA                                                                                                    |                           |
|                                   |                                         |                                                                                                    |                           |
| Select/                           | <u>Deselect</u>                         | Reporting Month and Year                                                                                                    |                           |
|                                   | MAR 2016                                |                                                                                                    | •                         |
|                                   | APR 2016                                |                                                                                                    |                           |
|                                   | JUN 2016                                |                                                                                                    |                           |
|                                   | JUL 2016                                |                                                                                                    |                           |
|                                   | AUG 2016                                |                                                                                                    |                           |
|                                   | SEP 2016                                |                                                                                                    |                           |
|                                   | OCT 2016                                |                                                                                                    |                           |
|                                   | NOV 2016                                |                                                                                                    |                           |
|                                   | DEC 2016                                |                                                                                                    |                           |
|                                   | JAN 2017                                |                                                                                                    | ~                         |
|                                   | FEB 2017                                |                                                                                                    | · · ·                     |
| Total R                           | ecords : 1                              | 2                                                                                                    |                           |
|                                   |                                         |                                                                                                    |                           |
|                                   |                                         | Go Back to Previous Step Continue                                                                                                    |                           |

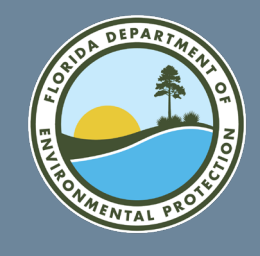

The following screen ٠ shows reports ready to be entered.

| Introduction                      | <b></b>  | ] | Authorization Proce   |
|-----------------------------------|----------|---|-----------------------|
| Select Search Method              |          |   | -Report Numbers-      |
| Search by PWS Number              | <b>Ø</b> |   | Please complete all r |
| Search by System Name             |          |   | as 🕜. Click the ico   |
| Search by Plant Name              |          |   | will appear as 🥯.     |
| Current System Details            | <b>Ø</b> |   |                       |
| Updated System Details            |          |   | PWS Number:           |
| Identify Reporting Periods        | <b>Ø</b> |   | PWS Name:             |
| Report Numbers                    |          |   | Plant Name:           |
| Annual Polymer Use                |          |   |                       |
| Annual Polymer Report             |          |   | Reporting Month       |
| Section III Document Upload       | 0        |   | Year                  |
| Supporting Document Submission    | 0        |   | MAR 2016              |
| Supporting Document Upload        | 0        |   |                       |
| Lead Operator Designation         | 0        |   | Go                    |
| Lead Operator Contact Information |          |   |                       |
| Signature Routing                 |          |   |                       |
| Lead Operator License Information |          |   |                       |
| Review Information                | 0        |   |                       |
| Signature                         | •        |   |                       |
|                                   |          |   |                       |

| on |            | ר_ן | Authorization F                                                                             | Process       |                          |                              | Help      | About     |  |
|----|------------|-----|---------------------------------------------------------------------------------------------|---------------|--------------------------|------------------------------|-----------|-----------|--|
| bd |            | Пг  | -Report Numbe                                                                               | ers           |                          |                              |           |           |  |
| er | <b></b>    |     | Please complete                                                                             | e all reports | listed below. If the rep | ort is incomplete, the statu | s icon wi | ll appear |  |
| ıe |            |     | as 🙆. Click the icon 🖊 to complete the report. Once the report is complete, the status icon |               |                          |                              |           |           |  |
| е  | $\bigcirc$ |     | will appear as 🤇                                                                            | ⊘.            |                          |                              |           |           |  |
| s  | <b>Ø</b>   |     |                                                                                             |               |                          |                              |           |           |  |
| s  |            |     | PWS Number:                                                                                 | 33549:        | 13                       |                              |           |           |  |
| s  | <b>Ø</b>   |     | PWS Name:                                                                                   | XYZ TE        | ST SYSTEM                |                              |           |           |  |
| s  |            |     | Plant Name:                                                                                 | RECRE         | ATION AREA               |                              |           |           |  |
| e  |            |     |                                                                                             |               |                          |                              |           |           |  |
| rt |            |     | Reporting M                                                                                 | onth and      | Average Gallons          | Maximum Gallons Per          | Statuc    | Actions   |  |
| d  |            |     | Yea                                                                                         | r             | Per Month                | Month                        | Status    | Actions   |  |
| n  |            |     | MAR 2016                                                                                    |               |                          |                              | 0         | 1         |  |
| d  | 0          |     |                                                                                             |               |                          |                              |           |           |  |
| n  | 0          |     |                                                                                             | Go Back t     | to Previous Step         | Save and Go to Next Ste      | еp        |           |  |
| n  |            | L   |                                                                                             |               |                          |                              |           |           |  |
| g  |            |     |                                                                                             |               |                          |                              |           |           |  |
| n  |            |     |                                                                                             |               |                          |                              |           |           |  |
| n  |            |     |                                                                                             |               |                          |                              |           |           |  |
| re | 6          |     |                                                                                             |               |                          |                              |           |           |  |

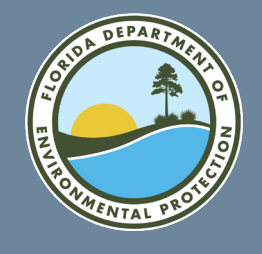

 Select the pencil icon to enter editing mode for the selected MOR. Enter relevant data and select "Continue." If the MOR is for the month of December, the screens for "Annual Polymer Use" and "Annual Polymer Report" will come up.

| Introduction                      |   | Authorization Process Help About                                                                                                    |
|-----------------------------------|---|----------------------------------------------------------------------------------------------------|
| Select Search Method              |   | Report Numbers (Page 1 of 2)                                                                                                    |
| Search by PWS Number              |   | Entering information for : MAR 2016                                                                                                   |
| Search by System Name             |   |                                                                                                    |
| Search by Plant Name              |   | PWS Number: 3354913                                                                                                    |
| Current System Details            |   | PWS Name: XYZ TEST SYSTEM                                                                                                    |
| Updated System Details            |   | Plant Name: RECREATION AREA                                                                                                    |
| Identify Reporting Periods        |   |                                                                                                    |
| Report Numbers                    |   | Note: The average and maximum values below should match page two (Daily Treatment<br>Data) of the MOR form for this reporting period. |
| Annual Polymer Use                |   |                                                                                                    |
| Annual Polymer Report             |   | Type of water treated by Raw Ground Water                                                                                             |
| Section III Document Upload       |   | Purchased Finished Water                                                                                                    |
| Supporting Document Submission    |   | Monthly Average of Finished                                                                                                    |
| Supporting Document Upload        |   | Water Produced, in gallons : *                                                                                                    |
| Lead Operator Designation         |   | Monthly Maximum of Finished                                                                                                    |
| Lead Operator Contact Information |   | Water Produced, in gallons : *                                                                                                    |
| Signature Routing                 |   | Cancel Continue                                                                                                    |
| Lead Operator License Information |   |                                                                                                    |
| Review Information                |   |                                                                                                    |
| Signature                         | 3 |                                                                                                    |

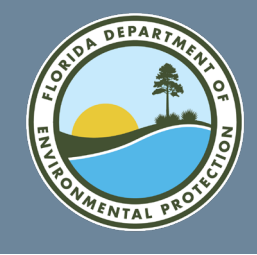

-Report Numbers (Page 2 of 2)

• Fill in all operators associated with the plant and month being reported.

| Plant Name:                                 | RECREATION AREA            |                                           |                |                        |
|---------------------------------------------|----------------------------|-------------------------------------------|----------------|------------------------|
| Diazea antar un to aight chift onarstore wi | he accident the Lead Opera | tor in managing the plant for this report | ng pariod      |                        |
| Please enter up to eight shint operators w  | to assisted the cead opera | tor in managing the plant for this report | ig period.     |                        |
| Entering information for : MAR 2016         |                            |                                           |                |                        |
| Licensed Operator N                         | ame                        | License Class                             | License Number | Day(s)/Shift(s) Worked |
|                                             |                            | Please Select                             |                |                        |
|                                             |                            | Please Select 💌                           |                |                        |
|                                             |                            | Please Select V                           |                |                        |
|                                             |                            | Please Select                             |                |                        |
|                                             |                            | Please Select                             |                |                        |
|                                             |                            | Please Select 💌                           |                |                        |
|                                             |                            | Please Select                             |                |                        |
|                                             |                            | Please Select V                           |                |                        |
|                                             |                            |                                           |                |                        |

| Licensed Operator Name | License Class   | License Number | Day(s)/Shift(s) Worked      |
|------------------------|-----------------|----------------|-----------------------------|
| john smith             | c v             | 1234567        | Monday - Friday First Shift |
|                        | Please Select V |                |                             |

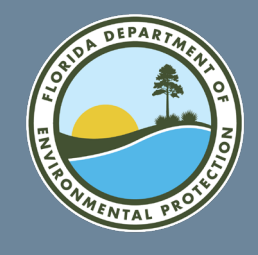

• MOR data entry completed.

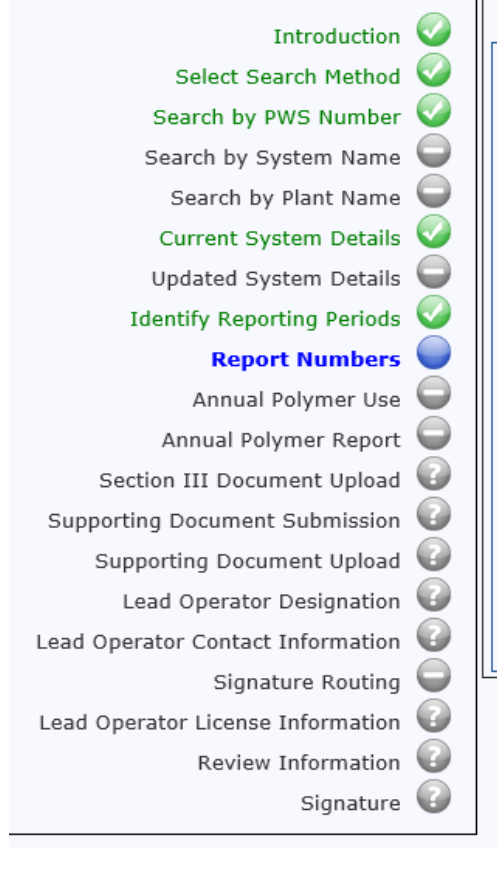

| Authorization Proc  | ess     |                          |                               | Help      | About     |
|---------------------|---------|--------------------------|-------------------------------|-----------|-----------|
| Report Numbers-     |         |                          |                               |           |           |
| Please complete all | reports | listed below. If the rep | ort is incomplete, the status | s icon wi | ll appear |
| as 🕜. Click the icc | on 🖊 to | complete the report. O   | nce the report is complete,   | the stat  | us icon   |
| will appear as 🥝.   |         |                          |                               |           |           |
|                     |         |                          |                               |           |           |
| PWS Number:         | 33549   | 13                       |                               |           |           |
| PWS Name:           | XYZ TE  | ST SYSTEM                |                               |           |           |
| Plant Name:         | PECPE   | ATTON AREA               |                               |           |           |
| Hant Name.          | REGRE   |                          |                               |           |           |
| Reporting Mont      | h and   | Average Gallons          | Maximum Gallons Per           | Statuc    | Actions   |
| Year                |         | Per Month                | Month                         | Status    | Actions   |
| MAR 2016            |         | 17500                    | 20000                         |           | 1         |
|                     |         |                          |                               |           |           |
| Go                  | Back    | to Previous Step         | Save and Go to Next Ste       | p         |           |
|                     |         |                          |                               |           |           |
|                     |         |                          |                               |           |           |
|                     |         |                          |                               |           |           |
|                     |         |                          |                               |           |           |

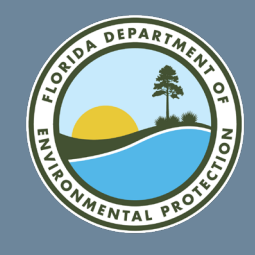

• Section III document upload.

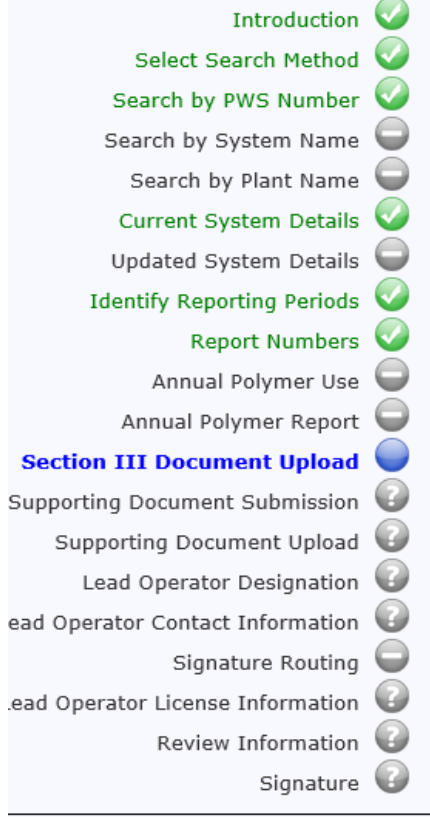

| Authorization Proc                                                                                                    | 255                                                                                                  | Help About        |  |  |  |  |
|----------------------------------------------------------------------------------------------------|----------------------------------------------------------------------------------------------------|-------------------|--|--|--|--|
| Section III Docum                                                                                                    | ient Upload                                                                                          |                   |  |  |  |  |
| This document upload section is specifically for the Section III (Daily Treatment Data) PDFs for each of the MORs that you will submit in this session. You will be able to upload supporting documentation in the next section. |                                                                                                    |                   |  |  |  |  |
| Below, the system h<br>session. You are una                                                                                                    | as populated a file description for each reporting period id<br>ble to edit these file descriptions. | entified for this |  |  |  |  |
| On the following scr                                                                                                    | een, you will be able to browse and upload the documents                                             | -                 |  |  |  |  |
| Document Uploa                                                                                                    | d Description                                                                                        |                   |  |  |  |  |
| File Description :                                                                                                    | Section III for MAR 2016                                                                             |                   |  |  |  |  |
|                                                                                                    | Go Back to Previous Step Save and Continue                                                           |                   |  |  |  |  |
|                                                                                                    |                                                                                                    |                   |  |  |  |  |
|                                                                                                    |                                                                                                    |                   |  |  |  |  |
|                                                                                                    |                                                                                                    |                   |  |  |  |  |
|                                                                                                    |                                                                                                    |                   |  |  |  |  |

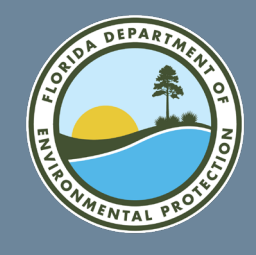

<u>Home</u>

Select the file to upload.

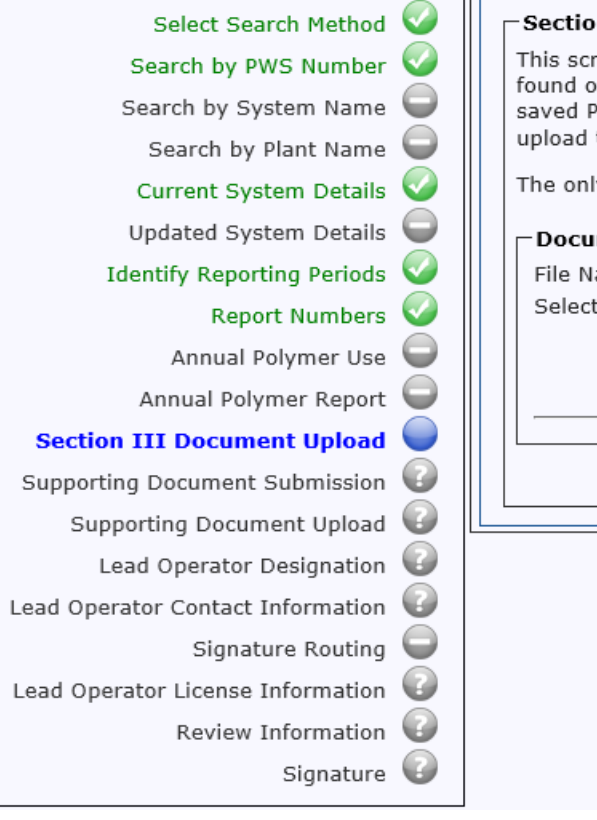

| Introduction             |            | Authorization Process Help About                                                                |  |  |  |  |  |  |
|--------------------------|------------|-------------------------------------------------------------------------------------------------|--|--|--|--|--|--|
| arch Method              |            | Section III Document Upload                                                                     |  |  |  |  |  |  |
| PWS Number               | <b></b>    | This screen is specifically for the upload of the Section III PDF for the Daily Treatment Data  |  |  |  |  |  |  |
| ystem Name               |            | saved PDF for each reporting period. Choose the document and select <b>Continue</b> below to    |  |  |  |  |  |  |
| y Plant Name             | $\bigcirc$ | upload the document.                                                                            |  |  |  |  |  |  |
| stem Details             | <b>Ø</b>   | The only acceptable file type is pdf. Please note that each file has a size limitation of 15MB. |  |  |  |  |  |  |
| stem Details             |            | Document Uploads                                                                                |  |  |  |  |  |  |
| rting Periods            |            | File Name : Section III for MAR 2016                                                            |  |  |  |  |  |  |
| ort Numbers              |            | Select file to upload : * Browse                                                                |  |  |  |  |  |  |
| Polymer Use              |            |                                                                                                 |  |  |  |  |  |  |
| lymer Report             |            |                                                                                                 |  |  |  |  |  |  |
| nent Upload              |            |                                                                                                 |  |  |  |  |  |  |
| t Submission             | 0          | Go Back Continue                                                                                |  |  |  |  |  |  |
| ment Upload              | 0          |                                                                                                 |  |  |  |  |  |  |
| <sup>-</sup> Designation | 0          |                                                                                                 |  |  |  |  |  |  |
| Information              | •          |                                                                                                 |  |  |  |  |  |  |
| ature Routing            |            |                                                                                                 |  |  |  |  |  |  |
| Information              |            |                                                                                                 |  |  |  |  |  |  |
| Information              | 0          |                                                                                                 |  |  |  |  |  |  |
|                          |            |                                                                                                 |  |  |  |  |  |  |

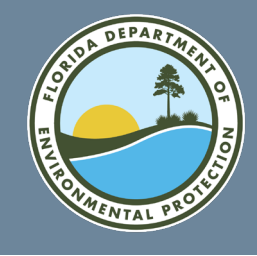

ноте

Help About

|   |                       | Introduction 🥥                      | Authorization F | Process        |             |                          |
|---|-----------------------|-------------------------------------|-----------------|----------------|-------------|--------------------------|
| • | After uploading       | Select Search Method 🧕              | Supporting Do   | ocument Submi  | ssion       |                          |
|   | Section III you have  | Search by PWS Number 🥥              | Do you want to  | upload and     |             |                          |
|   | Section III, you have | Search by System Name 🤤             | document(s) to  | the MOR report | OYes        |                          |
|   | the option to upload  | Search by Plant Name 🤤              | (s)?:*          |                | ONo         |                          |
|   |                       | Current System Details 🧹            |                 | Go Back to Pr  | evious Step | Save and Go to Next Step |
|   | additional supporting | Updated System Details 🤤            |                 |                | •           |                          |
|   | documentation If      | Identify Reporting Periods 🧹        |                 |                |             |                          |
|   |                       | Report Numbers 🧹                    |                 |                |             |                          |
|   | you select "No" and   | Annual Polymer Use 🤤                |                 |                |             |                          |
|   | "Sava and Ca ta       | Annual Polymer Report 🤍             |                 |                |             |                          |
|   | Save and Go to        | Section III Document Upload 🧹       |                 |                |             |                          |
|   | Next Step." you will  | Supporting Document Submission      |                 |                |             |                          |
|   |                       | Supporting Document Upload 🥑        |                 |                |             |                          |
|   | go to the Lead        | Lead Operator Designation 🥝         |                 |                |             |                          |
|   | Operator              | Lead Operator Contact Information 🥡 |                 |                |             |                          |
|   | Operator              | Signature Routing 🤤                 |                 |                |             |                          |
|   | Designation screen    | Lead Operator License Information   |                 |                |             |                          |
|   |                       | Review Information 🥥                |                 |                |             |                          |
|   |                       | Signature 🕜                         |                 |                |             |                          |

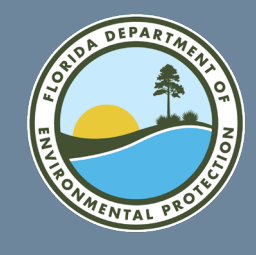

Home

 Selecting "Yes" brings up the following screen to upload additional documentation.
 Name the file(s) you intend to upload and select "Save and Continue."

| Introduction 🤍                  |  |
|---------------------------------|--|
| Select Search Method 🥥          |  |
| Search by PWS Number 🥥          |  |
| Search by System Name 🔵         |  |
| Search by Plant Name 🝚          |  |
| Current System Details 🥥        |  |
| Updated System Details 🝚        |  |
| Identify Reporting Periods 🥥    |  |
| Report Numbers 🥥                |  |
| Annual Polymer Use 🤤            |  |
| Annual Polymer Report 🔵         |  |
| Section III Document Upload 🥥 📗 |  |
| orting Document Submission 🥥    |  |
| porting Document Upload 🥥       |  |
| Lead Operator Designation 🕡     |  |
| perator Contact Information 🕡 🏾 |  |
| Signature Routing 😑             |  |
| perator License Information 🕡   |  |
| Review Information 🕡            |  |
| Signature                       |  |

| Please provide a file description of the file of the file of the f | tion for each document you intend to upload. Next choose a description. You may add multiple documents by clicking the <b>A</b> d |
|----------------------------------------------------------------------------------------------------|----------------------------------------------------------------------------------------------------|
| On the following screen                                                                                                    | will be able to browse and unload the documents                                                                                   |
| Acceptable file types are:<br>xlsx. Please note that eac                                                                                                    | bc, docx, docm, txt, jpeg, gif, bmp, png, tiff, pdf, spdf, xls, and file has a size limitation of 15MB.                           |
| Document Upload Des                                                                                                    | ription                                                                                                    |
| File Description : *                                                                                                    |                                                                                                    |
| Reporting Period : *                                                                                                    | Please Select                                                                                                    |
|                                                                                                    |                                                                                                    |
|                                                                                                    | Add New                                                                                                    |
| Gol                                                                                                    | ck to Previous Step Save and Continue                                                                                             |
|                                                                                                    |                                                                                                    |

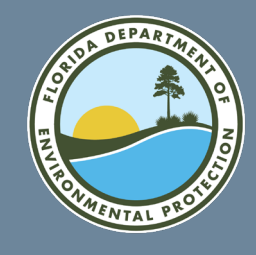

 Select file and click "Continue."

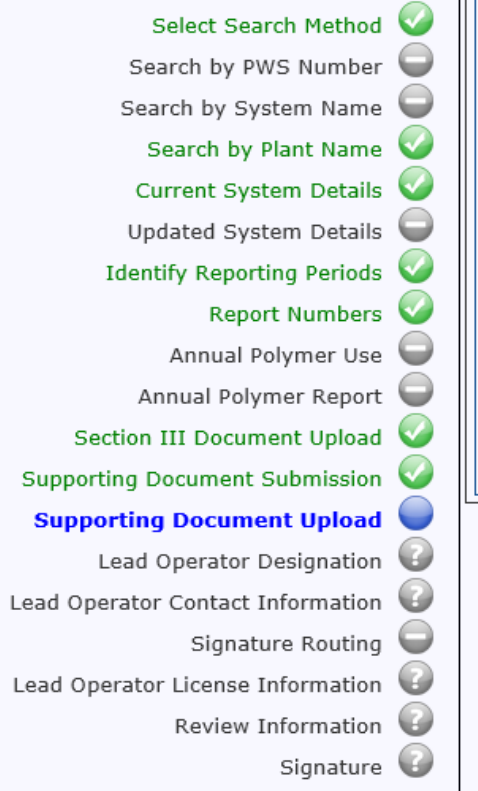

Introduction

|                                                                      |                                                                                                    | -ib         |
|----------------------------------------------------------------------|----------------------------------------------------------------------------------------------------|-------------|
| -Supporting Document Uplo                                            | oad                                                                                                    |             |
| Click the <b>Browse</b> button to se<br>to upload. Choose the docume | earch your computer for the saved document that you<br>ent and select <b>Continue</b> below to upload the documer | woul<br>it. |
| Acceptable file types are: doc,<br>xlsx. Please note that each file  | , docx, docm, txt, jpeg, gif, bmp, png, tiff, pdf, spdf, x<br>e has a size limitation of 15MB.                    | ds, ar      |
| Document Uploads                                                     |                                                                                                    |             |
| File Name :                                                          | More System Results                                                                                               |             |
| Select file to upload : *                                            | Browse                                                                                                    |             |
|                                                                      | Go Back Continue                                                                                                  |             |
|                                                                      |                                                                                                    |             |
|                                                                      |                                                                                                    |             |
|                                                                      |                                                                                                    |             |
|                                                                      |                                                                                                    |             |

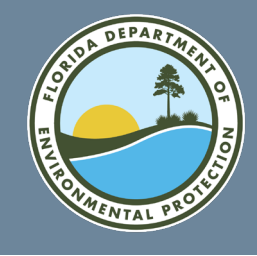

• Lead operator designation.

| Introduction                      | $\mathbf{v}$ |
|-----------------------------------|--------------|
| Select Search Method              | $\bigcirc$   |
| Search by PWS Number              | $\bigcirc$   |
| Search by System Name             |              |
| Search by Plant Name              |              |
| Current System Details            | Ø            |
| Updated System Details            |              |
| Identify Reporting Periods        | Ø            |
| Report Numbers                    | Ø            |
| Annual Polymer Use                |              |
| Annual Polymer Report             |              |
| Section III Document Upload       | Ø            |
| Supporting Document Submission    | Ø            |
| Supporting Document Upload        | Ø            |
| Lead Operator Designation         |              |
| Lead Operator Contact Information | 0            |
| Signature Routing                 |              |
| Lead Operator License Information | 0            |
| Review Information                | 0            |
| Signature                         | 0            |
|                                   |              |

| Authorization I | Process                                                                                                    | Help About  |
|-----------------|----------------------------------------------------------------------------------------------------|-------------|
| Lead Operato    | r Designation                                                                                                   |             |
| PWS Number:     | 3354913                                                                                                    |             |
| PWS Name:       | XYZ TEST SYSTEM                                                                                                 |             |
| Plant Name:     | RECREATION AREA                                                                                                 |             |
| Please designa  | te the Lead Operator for this plant.                                                                            |             |
| Lead Operator : | * OI am the Lead Operator<br>OI would like to route these MOR(s) to the Lea<br>for his/her review and approval. | ad Operator |
|                 | Go Back to Previous Step Save and Go to Next Step                                                               |             |
|                 |                                                                                                    |             |
|                 |                                                                                                    |             |
|                 |                                                                                                    |             |
|                 |                                                                                                    |             |

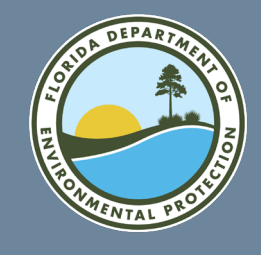

 If the person filling out the form <u>is</u> the lead operator, enter license class and number to be taken to the Review Information step.

Le

h

| Introduction                    | <b></b> | ] ר | Authorization Process               |                                     | Help | About |
|---------------------------------|---------|-----|-------------------------------------|-------------------------------------|------|-------|
| Select Search Method            |         |     | Lead Operator License Inform        | ation                               |      |       |
| Search by PWS Number            |         |     | PWS Number:                         | 3354913                             |      |       |
| Search by System Name           |         |     |                                     |                                     |      |       |
| Search by Plant Name            |         |     | PWS Name:                           | XYZ TEST SYSTEM                     |      |       |
| Current System Details          |         |     | Plant Name:                         | RECREATION AREA                     |      |       |
| Updated System Details          |         |     | Please enter your license class an  | nd number.                          |      |       |
| Identify Reporting Periods      |         |     |                                     |                                     |      |       |
| Report Numbers                  |         |     | Lead Operator License Class : *     | Please Select 🗸                     |      |       |
| Annual Polymer Use              |         |     |                                     |                                     |      |       |
| Annual Polymer Report           |         |     | Lead Operator License<br>Number : * |                                     |      |       |
| Section III Document Upload     |         |     |                                     |                                     |      |       |
| upporting Document Submission   |         |     | Go Back to Pres                     | vious Step Save and Go to Next Step |      |       |
| Supporting Document Upload      |         |     |                                     |                                     |      |       |
| Lead Operator Designation       |         |     |                                     |                                     |      |       |
| ad Operator Contact Information |         |     |                                     |                                     |      |       |
| Signature Routing               |         |     |                                     |                                     |      |       |
| Operator License Information    |         |     |                                     |                                     |      |       |
| Review Information              |         |     |                                     |                                     |      |       |
| Signature                       |         |     |                                     |                                     |      |       |
|                                 |         |     |                                     |                                     |      |       |

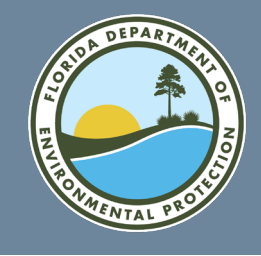

If the person filling the form is not the lead operator, enter lead operator's email address and select "Save and Go to Next Step." The lead operator will receive an e-mail message to review the MOR.

| Introduction                 | Image: A start of the start of the start          |  |
|------------------------------|----------------------------------------------------------------------------------------------------|--|
| Select Search Method         |                                                                                                    |  |
| Search by PWS Number         | <b></b>                                                                                                    |  |
| Search by System Name        |                                                                                                    |  |
| Search by Plant Name         |                                                                                                    |  |
| Current System Details       | <ul> <li>Image: A start of the start of the start of</li></ul> |  |
| Updated System Details       |                                                                                                    |  |
| Identify Reporting Periods   | <b>Ø</b>                                                                                                    |  |
| Report Numbers               | <b>Ø</b>                                                                                                    |  |
| Annual Polymer Use           |                                                                                                    |  |
| Annual Polymer Report        |                                                                                                    |  |
| Section III Document Upload  | <b>Ø</b>                                                                                                    |  |
| porting Document Submission  | <b>Ø</b>                                                                                                    |  |
| Supporting Document Upload   |                                                                                                    |  |
| Lead Operator Designation    |                                                                                                    |  |
| erator Contact Information   |                                                                                                    |  |
| Signature Routing            | 0                                                                                                    |  |
| Operator License Information | 0                                                                                                    |  |
| Review Information           |                                                                                                    |  |
| Signature                    | •                                                                                                    |  |

Sup

1 Op

Lead

|                                                                                    | cess                                                                                           | н                                                                                                    | Ielp About                 |
|------------------------------------------------------------------------------------|------------------------------------------------------------------------------------------------|----------------------------------------------------------------------------------------------------|----------------------------|
| Lead Operator C                                                                    | ontact Information                                                                             |                                                                                                    |                            |
| PWS Number:                                                                        | 3354913                                                                                        | 3                                                                                                    |                            |
| PWS Name:                                                                          | XYZ TES                                                                                        | T SYSTEM                                                                                                  |                            |
| Plant Name:                                                                        | RECREA                                                                                         | TION AREA                                                                                                 |                            |
| Please enter the e<br>data submitted in                                            | -mail address for the Lead O<br>this session.                                                  | perator who will verify and confirm                                                                       | the MOR                    |
| <u>Note</u> : The Lead<br>will not be able<br>Please be sure t<br>Business Portal. | Operator must <u>currently</u> be<br>to route this submission to<br>o enter his/her e-mail add | e a registered ESSA user, or the<br>o the e-mail address you enter l<br>lress that is registered with the | e system<br>below.<br>FDEP |
| Lead Operator E-m<br>Address : *                                                   | ail                                                                                            |                                                                                                    |                            |
|                                                                                    |                                                                                                | Save and Co to Next Sten                                                                                  |                            |
| G                                                                                  | o Back to Previous Step                                                                        | Save and Go to Next Step                                                                                  |                            |

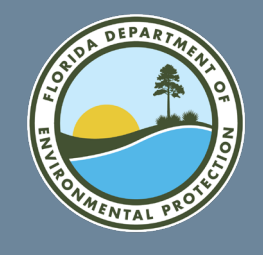

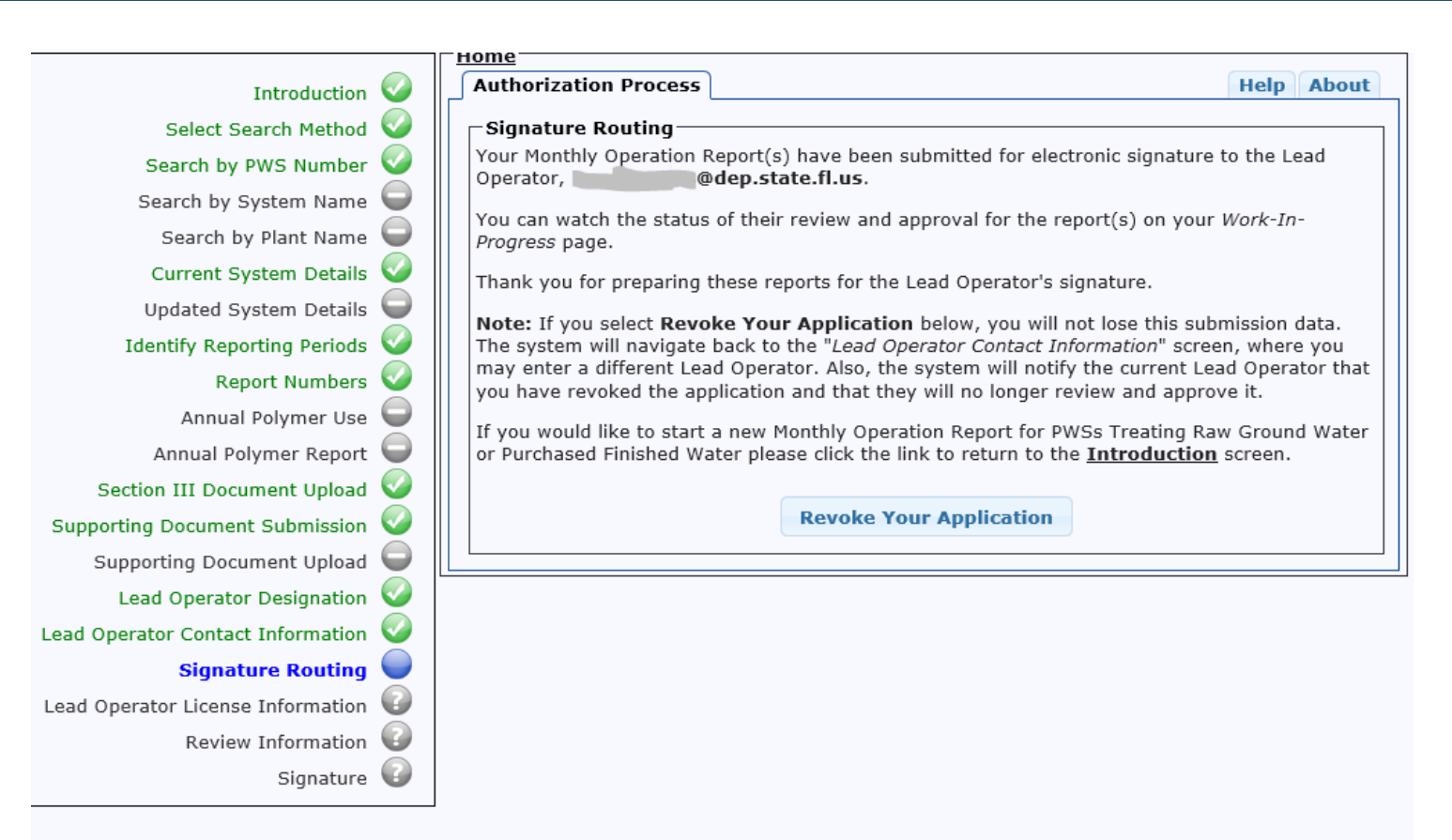

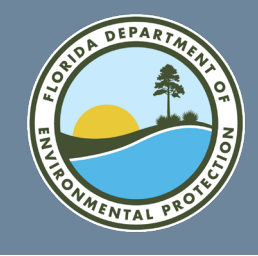

 The lead operator must click on the hyperlink to read the MOR to be submitted. The lead operator clicks the confirmation checkbox, then selects "Save and Go to Next Step."

|                 | $\checkmark$ | Introduction                    |  |
|-----------------|--------------|---------------------------------|--|
| Rev             | <b></b>      | Select Search Method            |  |
| Imp             |              | Search by PWS Number            |  |
| Plea            |              | Search by System Name           |  |
| Not             |              | Search by Plant Name            |  |
| ther            | <b></b>      | Current System Details          |  |
|                 |              | Updated System Details          |  |
| <sub>⊂</sub> co |              | Identify Reporting Periods      |  |
|                 | <b></b>      | Report Numbers                  |  |
|                 |              | Annual Polymer Use              |  |
|                 |              | Annual Polymer Report           |  |
|                 | <b></b>      | Section III Document Upload     |  |
|                 | <b></b>      | upporting Document Submission   |  |
|                 | <b></b>      | Supporting Document Upload      |  |
|                 | <b>Ø</b>     | Lead Operator Designation       |  |
|                 |              | ad Operator Contact Information |  |
|                 |              | Signature Routing               |  |
|                 |              | ad Operator License Information |  |
|                 |              | <b>Review Information</b>       |  |
|                 |              | Signature                       |  |

|         |            | п  | me                                              |                                     |             |  |  |  |
|---------|------------|----|-------------------------------------------------|-------------------------------------|-------------|--|--|--|
| duction | Ø          | کے | Authorization Process                           |                                     | Help About  |  |  |  |
| Method  | <b></b>    |    | Review Information                              |                                     |             |  |  |  |
| Number  | $\bigcirc$ |    | Important - You must click on the hyperli       | nk(s) below to continue.            |             |  |  |  |
| n Name  |            |    | Please review each of the following completed   | Monthly Operation Report(s).        |             |  |  |  |
| t Name  | <b>I</b>   |    | Note: If you do not agree to all the informatio | n in the report(c) you will be abl  | a ta rajast |  |  |  |
| Details | <b>Ø</b>   |    | them on the next screen.                        | n in the report(s), you will be abi | e to reject |  |  |  |
| Details |            |    |                                                 |                                     |             |  |  |  |
| Periods | Ø          |    | Completed Reports                               |                                     |             |  |  |  |
| umbers  |            |    | Monthly Operation Report for MAR 2016 *         |                                     |             |  |  |  |
| ner Use |            |    |                                                 |                                     |             |  |  |  |
| Report  |            |    |                                                 |                                     |             |  |  |  |
| Upload  | I          |    | Please confirm that you have reviewed the       | se reports.                         |             |  |  |  |
| mission | I          |    | Go Back to Previous Step                        | Save and Go to Next Step            |             |  |  |  |
| Upload  |            |    |                                                 |                                     |             |  |  |  |
| gnation |            |    |                                                 |                                     |             |  |  |  |
| mation  |            |    |                                                 |                                     |             |  |  |  |
| Routing |            |    |                                                 |                                     |             |  |  |  |
| mation  |            |    |                                                 |                                     |             |  |  |  |
| nation  |            |    |                                                 |                                     |             |  |  |  |

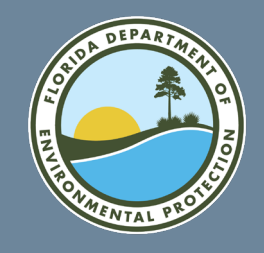

 Lead Operator Signature – Lead operator selects to accept or not accept the report, then selects "Submit."

| Introduction                                                                                                    | Authorization Process                                                                                                    |
|----------------------------------------------------------------------------------------------------|----------------------------------------------------------------------------------------------------|
| Select Search Method                                                                                                    | Signature                                                                                                    |
| Search by PWS Number 🥥                                                                                                    | Terms and Conditions                                                                                                    |
| Search by System Name<br>Search by Plant Name<br>Current System Details<br>Updated System Details<br>Identify Reporting Periods<br>Report Numbers<br>Annual Polymer Use | Important: If you choose "I DO NOT accept" below, the MOR data in this submittal will be erased.<br>If you are the applicant and would like to make revisions to the application, select Go Back to Previous Step until you reach the screen to make the changes. If you are not the applicant, ask him/her to "revoke" the application, make the changes, and route it to you again.<br>I, the undersigned water treatment plant operator licensed in Florida, am the lead/chief operator of the water treatment plant identified in Part I of this report. I certify that the information provided in this report is true and accurate to the best of my knowledge and bellef. I certify that all drinking water treatment chemicals used at this plant conform to NSF International Standard 60 or other applicable standards referenced in subsection 62-555.320(3), F.A.C. I also certify that the following additional operations of chemicals.<br>O I accept the above terms and conditions. |
| Section III Document Upload                                                                                                    | Go Back to Previous Step Submit                                                                                                    |
| Supporting Document Upload                                                                                                    |                                                                                                    |
| Lead Operator Designation 🥝                                                                                                    |                                                                                                    |
| ad Operator Contact Information 🤤                                                                                                    |                                                                                                    |
| Signature Routing 🥥                                                                                                    |                                                                                                    |
| ad Operator License Information 🥝                                                                                                    |                                                                                                    |
| Review Information                                                                                                    |                                                                                                    |
| Signature 🥥                                                                                                    |                                                                                                    |
|                                                                                                    |                                                                                                    |

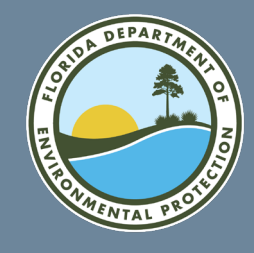

Successful eMOR ٠ submission!

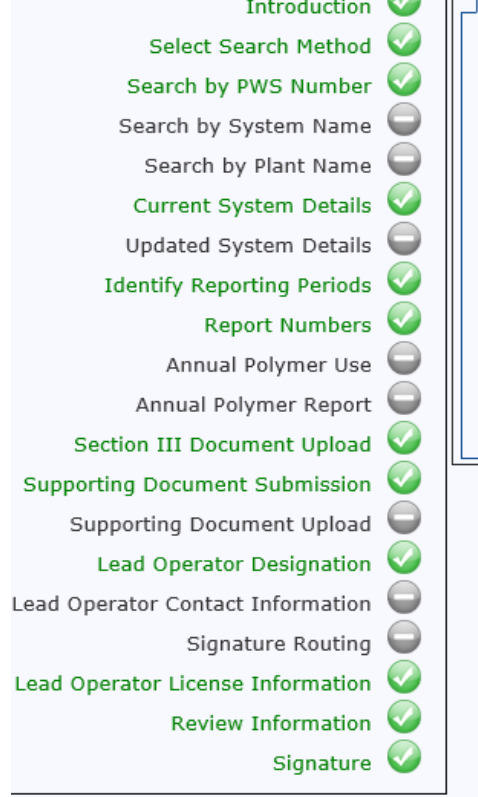

| Introduction      |         | Authorization Process                                                              | L                                                                                                    | Help About |  |  |  |
|-------------------|---------|------------------------------------------------------------------------------------|----------------------------------------------------------------------------------------------------|------------|--|--|--|
| ct Search Method  | <b></b> | Thank You!                                                                         |                                                                                                    |            |  |  |  |
| by PWS Number     | <b></b> | Your Monthly Operation Report(s) for Plant RECREATION AREA for PWS ID 3354913 have |                                                                                                    |            |  |  |  |
| by System Name    |         | been submitted to the FD                                                           | been submitted to the FDEP. The Department will review your submission(s) and may elect to contact you for further information or clarification.                                               |            |  |  |  |
| ch by Plant Name  |         |                                                                                    |                                                                                                    |            |  |  |  |
| nt System Details |         | If you would like to start<br>or Purchased Finished Wa                             | If you would like to start a new Monthly Operation Report for PWSs Treating Raw Ground Water<br>or Purchased Finished Water please click the link to return to the <b>Introduction</b> screen. |            |  |  |  |
| d System Details  |         | The allower for unless the f                                                       | Thank you for using the FDEP Business Portal.                                                                                                    |            |  |  |  |
| Reporting Periods |         | I nank you for using the i                                                         |                                                                                                    |            |  |  |  |
| Report Numbers    |         | We would appreciate your feedback. Please take our survey.                         |                                                                                                    |            |  |  |  |
| nual Polymer Use  |         |                                                                                    |                                                                                                    |            |  |  |  |
| l Polymer Report  |         | Done                                                                               |                                                                                                    |            |  |  |  |
| ocument Upload    |         |                                                                                    |                                                                                                    |            |  |  |  |
| ment Submission   |         |                                                                                    |                                                                                                    |            |  |  |  |
| ocument Upload    |         |                                                                                    |                                                                                                    |            |  |  |  |
| ator Designation  |         |                                                                                    |                                                                                                    |            |  |  |  |
| tact Information  |         |                                                                                    |                                                                                                    |            |  |  |  |
| ignature Routing  |         |                                                                                    |                                                                                                    |            |  |  |  |
| ense Information  |         |                                                                                    |                                                                                                    |            |  |  |  |
| view Information  |         |                                                                                    |                                                                                                    |            |  |  |  |
| Signature         |         |                                                                                    |                                                                                                    |            |  |  |  |

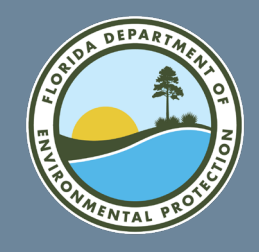

#### **Questions?** FLORIDA DEPARTMENT OF ENVIRONMENTAL PROTECTION

For any questions about using this portal, please contact:

#### **DEP IT Service Desk**

850-245-7555

ServiceDesk@FloridaDEP.gov

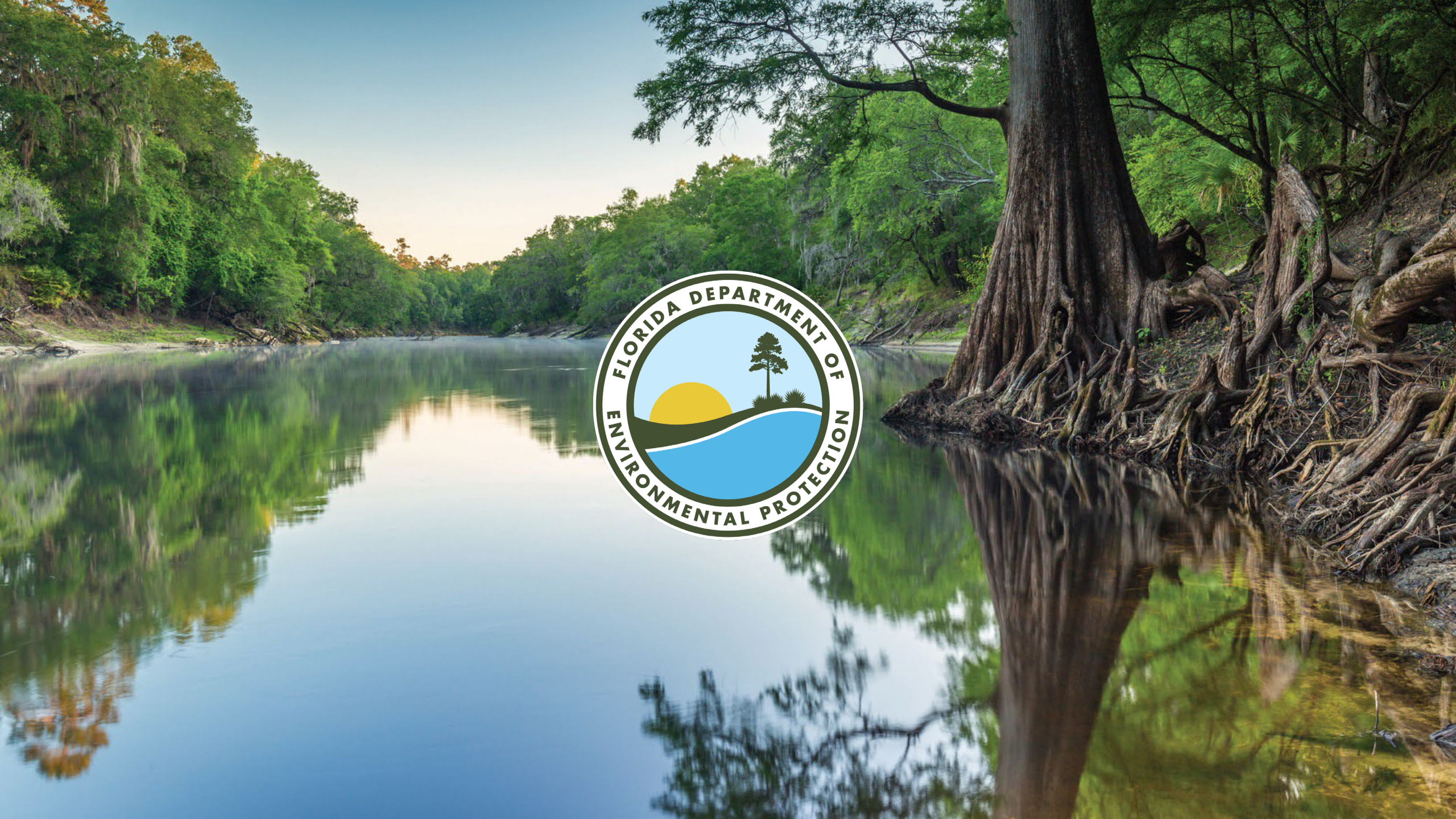